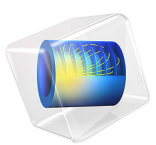

# Concrete Beam with Reinforcement Bars

This model is licensed under the COMSOL Software License Agreement 6.1. All trademarks are the property of their respective owners. See www.comsol.com/trademarks.

# Introduction

Concrete structures almost always contain reinforcement in the shape of steel bars (*rebars*). In COMSOL Multiphysics, individual rebars can be modeled either by adding a Truss interface to the Solid Mechanics interface used for the concrete or using the Fiber subfeature to model their global effects. The solid mesh for the concrete and the mesh for rebars can be independent of each other, since the displacements are mapped from within the solid onto the rebars at certain position.

# Model Definition

This example shows how to include steel reinforcement that is much smaller than the geometrical dimensions of the concrete structure. The truss interface is used to model the steel reinforcements instead of a 3D solid. Modeling them as solids would need excessively small elements and would lead to an unnecessarily long solution time.

The geometry of the concrete beam is given in Figure 1.

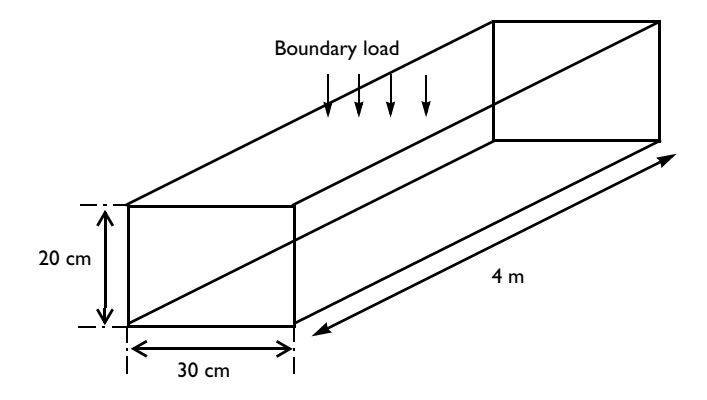

Figure 1: The concrete beam is 30 cm in width, 20 cm in height, and 4 meters in length. Due to symmetries, only a quarter of the beam is modeled.

In the example, most dimensions such as height, width, and length of the concrete structure are parameterized. The number of reinforcement layers is also given by a parameter, and the number of rebars per layer is calculated from the spacing in width dimensions and the minimal distance from the lateral faces of the beam. In this example, six steel bars, 10 mm in diameter, are placed in four parallel layers along the concrete beam.

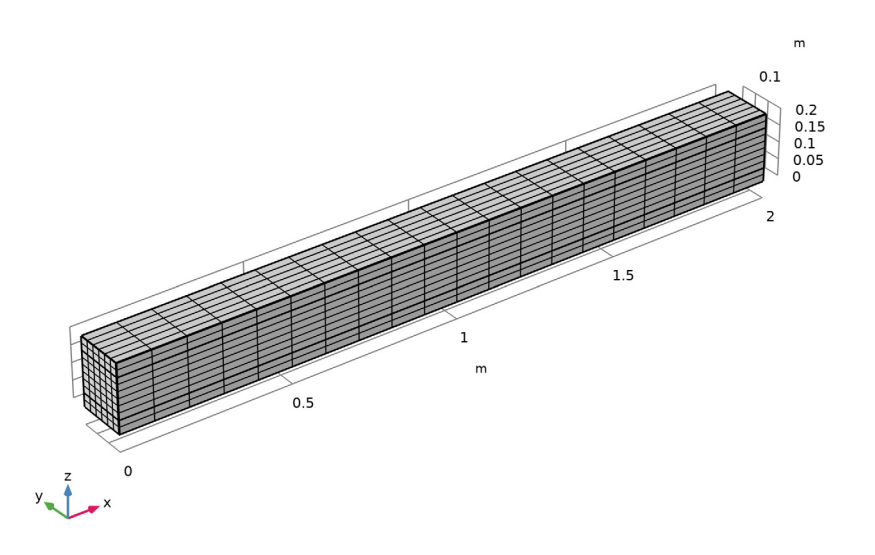

Figure 2: A mapped mesh of 6 by 6 elements is swept through the length of the concrete beam. One hundred elements are used for each reinforcement bar.

The beam is simply supported. Here, this is realized by adding a rigid connector with appropriate constraints to one of the end boundaries.

The beam is subjected to a uniform distributed load on the top. The peak load is 50 kN/m<sup>2</sup>, which corresponds to a line load of 15 kN/m.

Five different variants of modeling are compared:

- Elastic beam without rebars
- Elastic beam with elastoplastic rebars
- Ottosen model for the concrete and elastoplastic rebars
- · Mazars damage model for the concrete and elastoplastic rebars
- Elastic beam with distributed fibers

## OTTOSEN MODEL

In the Ottosen model, the following parameters are used:

- Uniaxial tensile strength,  $\sigma_c = 20$  MPa
- Parameter *a* = 1.3
- Parameter *b* = 3.2
- Size factor  $k_1 = 11.8$
- Shape factor  $k_2 = 0.98$

With these data, the tensile strength implicitly is about 2 MPa.

## MAZARS DAMAGE MODEL

The Mazars damage model accounts for the characteristics of concrete in both tension and compression, where it can describe tensile cracking and the typical stress-strain curve of concrete in compression. To better reflect the failure in multiaxial states of compression, the equivalent strain is defined using the **Modified Mazars** option.

The tensile behavior of the concrete is controlled by the tensile damage evolution law, here set to its default value: **Exponential softening**. The tensile strength is set to 2 MPa. Also the fracture energy is needed,  $G_{\rm ft} = 220$  J/m<sup>2</sup>. To avoid mesh dependence of the results when tensile cracking is considered, a regularization is needed. The crack band method, which is based on information about the finite-element discretization, is used. Although not necessary, it is recommended to use a linear displacement field when the crack band method is used. In this case, a finer mesh is used to compensate for the low order shape functions.

The compressive behavior of the concrete is described by the compressive damage evolution law, here set to its default value: Mazars damage evolution function. This function can describe the highly nonlinear stress-strain curve of concrete in compression. The parameters are set to  $\varepsilon_{0c} = 10^{-4}$  and  $A_c = 1.12$ . Note that the parameter  $B_c$  can be calculated using the default expression, which ensures that the stress-strain curve has a continuous slope.

## Results and Discussion

Five different studies are done. In the first study, the concrete beam is modeled as an isotropic elastic material without reinforcement. The second study adds the rebars, the third study includes the effect of plastic deformation in the concrete, modeled using the Ottosen criterion. The fourth study uses a damage model according to Mazars' theory. The fifth study use the same setup of the second study but replace the rebars with a

continuous fiber distribution. Figure 3 shows the comparison for the vertical displacement of the five studies.

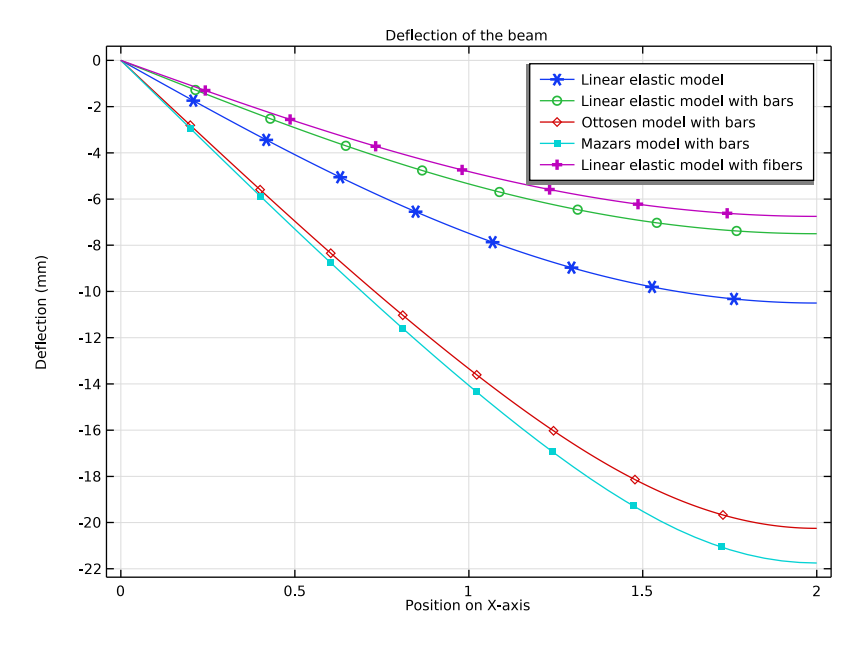

Figure 3: Deflection along the top surface of the beam due to the external load.

The simulations show how force is transferred from the concrete beam to its steel rebars. Figure 4 shows equivalent stresses in the linear elastic model without reinforcement and Figure 5 and Figure 6 show the stress distribution in the reinforced linear elastic concrete with the rebars and the fibers respectively. The stress level in the concrete is lowered when the rebars are added.

Figure 8 and Figure 9 show axial stresses in the rebars and fibers respectively. Although the fibers are modeled as linear elastic material, they provides the same results of the elastoplastic rebars because no plastic deformation occurs.

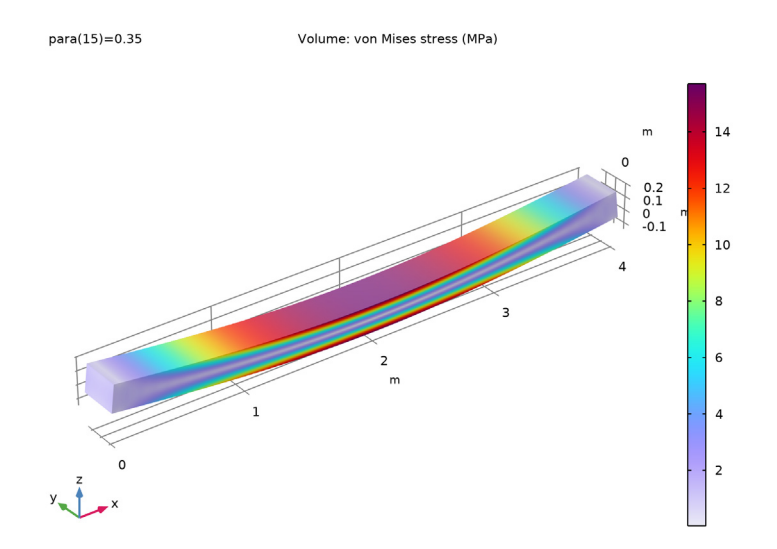

Figure 4: von Mises stress in a linear elastic beam.

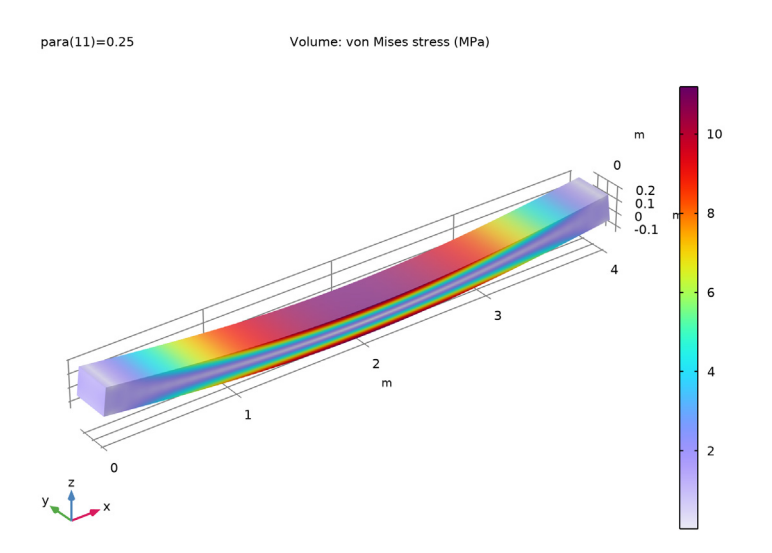

Figure 5: von Mises stress in a linear elastic beam after adding the reinforcement bars.

# 6 | CONCRETE BEAM WITH REINFORCEMENT BARS

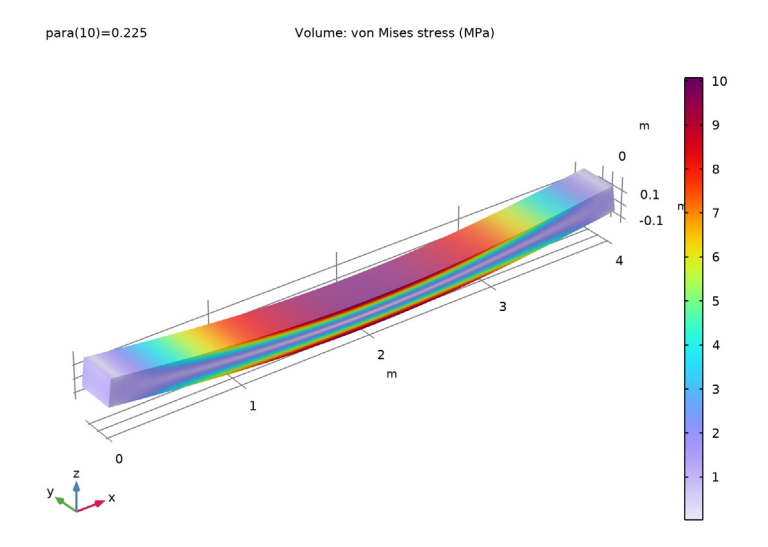

Figure 6: von Mises stress in a linear elastic beam after adding the fibers.

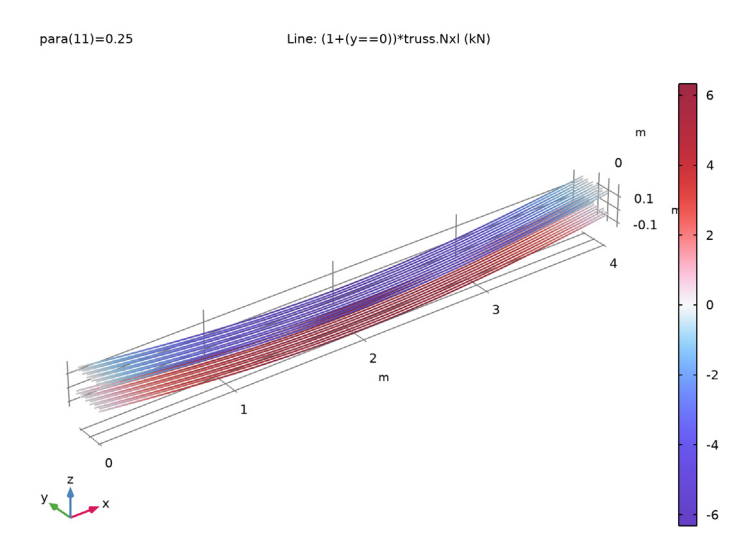

Figure 7: Axial force in the reinforcements bars. An extra multiplier is used on the bars in the symmetry plane in order to get the total force.

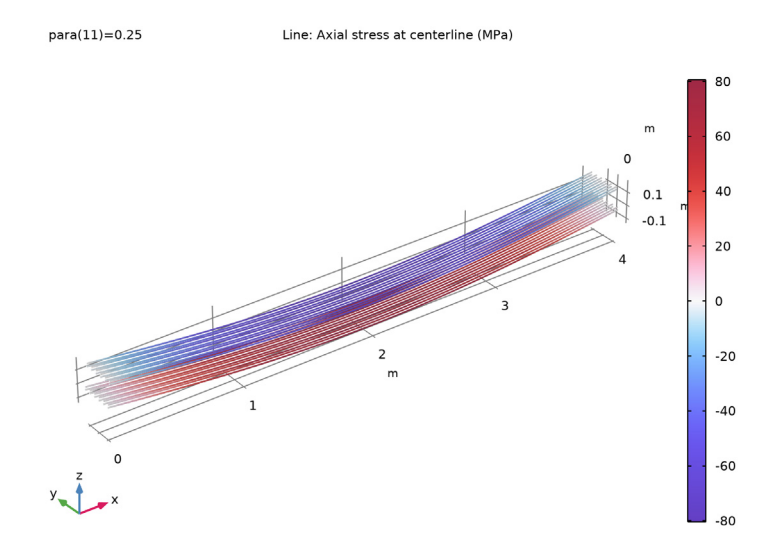

Figure 8: Axial stress in the steel rebars.

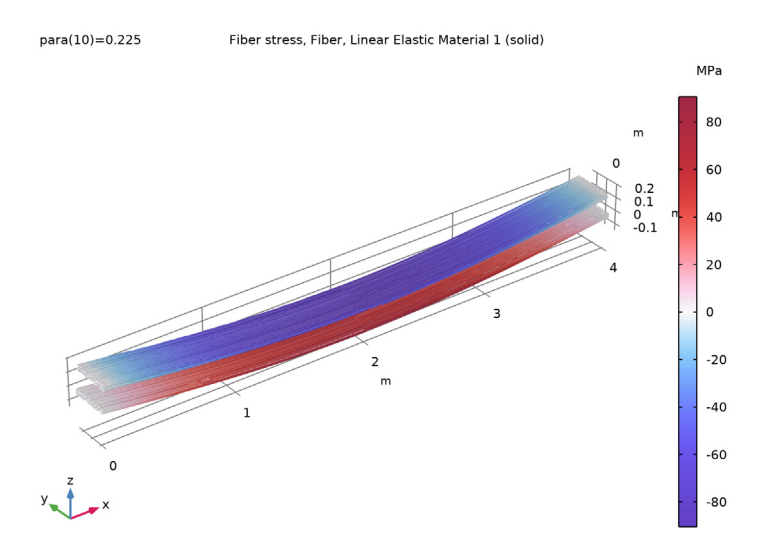

Figure 9: Axial stress in the steel fibers.

# 8 | CONCRETE BEAM WITH REINFORCEMENT BARS

Figure 10 shows the von Mises stress in the concrete beam with Ottosen criterion, while Figure 11 shows the von Mises stress in the concrete with Mazars damage model. For these two models, the stress is of the same order of magnitude and the peak stress is located at similar locations.

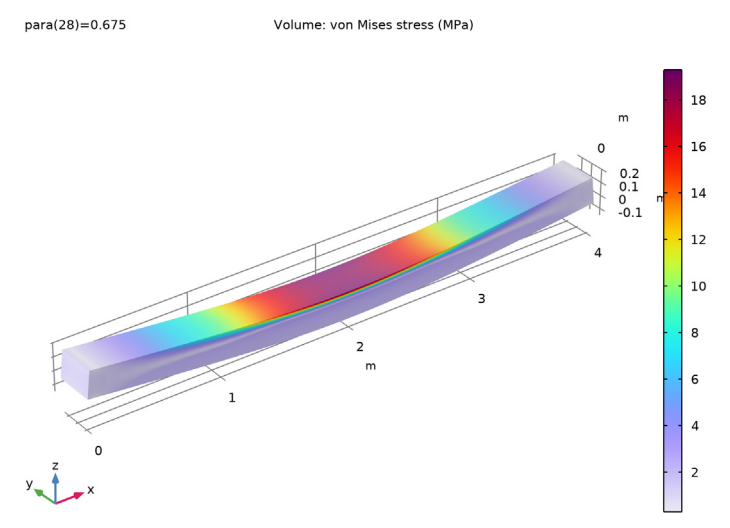

Figure 10: von Mises stress in the reinforced beam after adding the Ottosen criterion for the concrete.

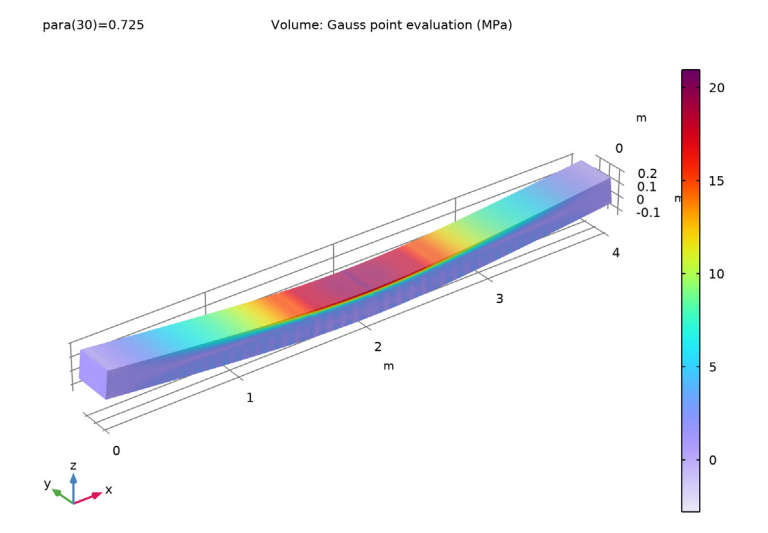

Figure 11: Von Mises stress in reinforced beams when using Mazars damage for the concrete.

Comparing Figure 12 and Figure 13, the plastic region in the Ottosen model can be seen to be similar to the damaged region of Mazars damage model.

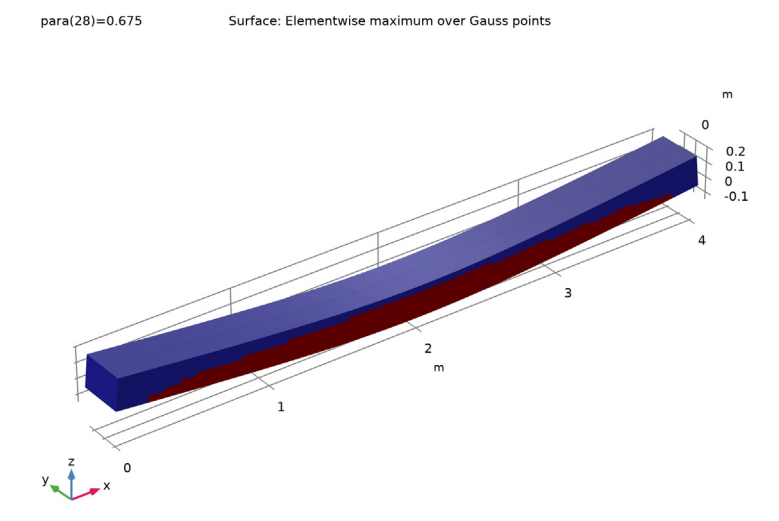

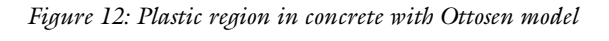

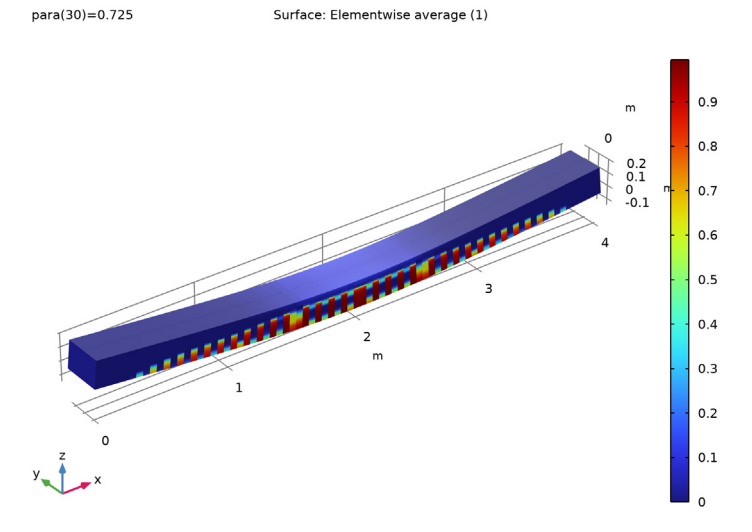

Figure 13: Damaged region in concrete with Mazars damage model.

Figure 14 gives a visualization of the crack distribution in the Mazars damage model. Here, and in Figure 13, an artifact can be seen in the center of the beam. It is an effect of the symmetry assumption, and that the plot actually is created by mirroring the results from half the model. If the full model had been analyzed, the crack pattern would be slightly different.

para(30)=0.725 Surface: Elementwise maximum over Gauss points

Figure 14: Locations of cracks in Mazars damage model

The load curves in Figure 15 show that the beams with Ottosen and Mazars models have the same behavior, with damage starting when the load reaches about 20 kN/m<sup>2</sup>. The rebars start to yield slightly below 40 kN/m<sup>2</sup>.

In Figure 16, the plastic strain in the rebars is compared between the models. In the damage model, there is a jump between solid elements which are considered as cracked or not. For the case with a pure elastic model for the concrete, the rebars never reach the yield stress.

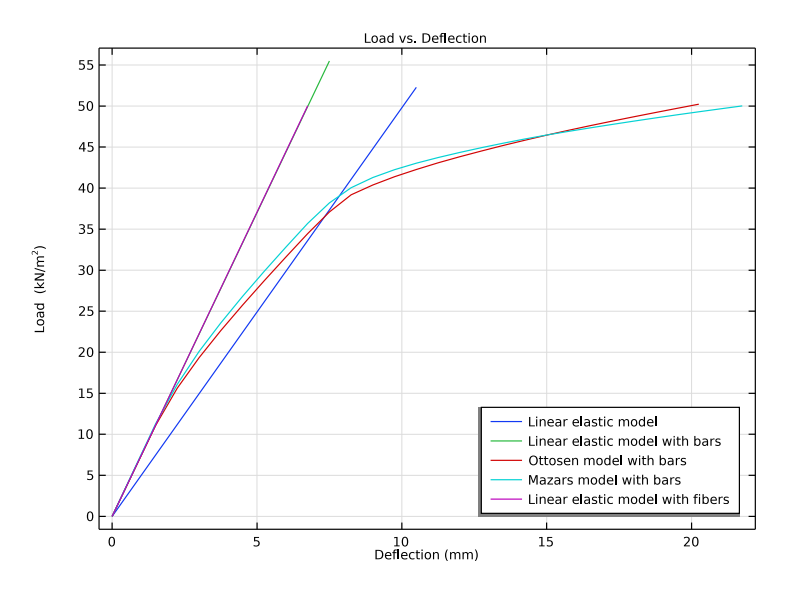

Figure 15: Load versus deflection for each concrete beam model

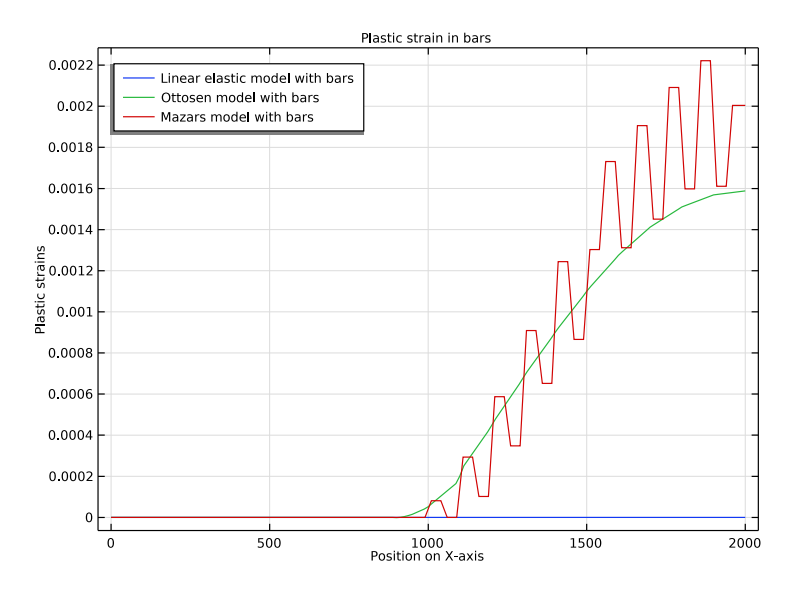

Figure 16: Comparison of plastic strains along one of the rebars.

# Notes About the COMSOL Implementation

Since steel reinforcement bars are relatively thin compared to the concrete structures, it is assumed that they are only capable of transmitting axial forces. The bending stiffness of each bar does not contribute much to the overall total bending stiffness of the section, therefore the reinforcement bars are modeled with *truss* elements instead of *beam* elements.

In civil engineering, it is also common practice that the rebars are pretensioned, but this effect is not included in the example. However it can easily be incorporated by adding initial strain in the trusses.

In this example, the concrete is "glued" to the steel rebars, so bonding effects are not included.

The connection technique used in this example works well as long as the total stiffness of the rebars is smaller than the stiffness contribution from the concrete. Also, the size of the solid elements should be significantly larger than the physical volume occupied by the rebars passing through them. A very refined mesh would actually show stresses in the solids that increase without bounds where the rebars are attached.

In many cases, the rebars are so close to each other that modeling them individually is not a feasible strategy. In that case, you can consider them as thin, usually orthotropic, sheets. Instead of a Truss interface, you then use a Membrane interface. The modeling technique is similar in other respects. If no plastic deformation occurs in the rebars, then another option is to consider them as an additional axial stress distributed all over the domain. This last option has been used in the last study and it was obtained through the Fiber feature. The Young's modulus used in the Fiber feature is the sum of the rebars and the beam one. This is done to obtain results comparable with the Truss interface method which simply add the rebars stiffness to the concrete instead of replacing it in the area effectively occupied by them.

In all studies, the load is implicitly prescribed using an extra variable measuring the deflection. This is necessary only for the last case. It is usually difficult to obtain convergence in damage models under pure load control. A **Global Equation** node is used to define this auxiliary variable.

# Reference

1. W.F. Chen, Plasticity in Reinforced Concrete, McGraw-Hill, 1982.

## Application Library path: Geomechanics\_Module/Concrete/concrete\_beam

# Modeling Instructions

From the File menu, choose New.

## NEW

In the New window, click 🙆 Model Wizard.

## MODEL WIZARD

- I In the Model Wizard window, click 间 3D.
- 2 In the Select Physics tree, select Structural Mechanics>Solid Mechanics (solid).
- 3 Click Add.
- 4 In the Select Physics tree, select Structural Mechanics>Truss (truss).
- 5 Click Add.
- 6 Click 🔿 Study.
- 7 In the Select Study tree, select General Studies>Stationary.
- 8 Click **M** Done.

## **GLOBAL DEFINITIONS**

#### Parameters 1

- I In the Model Builder window, under Global Definitions click Parameters I.
- 2 In the Settings window for Parameters, locate the Parameters section.
- **3** Click **b** Load from File.
- 4 Browse to the model's Application Libraries folder and double-click the file concrete\_beam\_parameters.txt.

## GEOMETRY I

## Block I (blkI)

- I In the **Geometry** toolbar, click **[]** Block.
- 2 In the Settings window for Block, locate the Size and Shape section.
- 3 In the Width text field, type length/2.

- 4 In the **Depth** text field, type width/2.
- 5 In the **Height** text field, type height.

Subdivide the beam in three domains to easily select the regions where the Fiber feature should be active.

6 Click to expand the Layers section. In the table, enter the following settings:

| Layer name | Thickness (m)                 |  |  |
|------------|-------------------------------|--|--|
| Layer 1    | height_reinforcement          |  |  |
| Layer 2    | height-2*height_reinforcement |  |  |

Line Segment I (Is I)

- I In the Geometry toolbar, click  $\bigoplus$  More Primitives and choose Line Segment.
- 2 In the Settings window for Line Segment, locate the Starting Point section.
- **3** From the **Specify** list, choose **Coordinates**.
- 4 Locate the Endpoint section. From the Specify list, choose Coordinates.
- 5 In the x text field, type length/2.
- 6 Locate the Starting Point section. In the y text field, type (bars\_across\_width-1)/2\* width\_spacing.
- 7 Locate the Endpoint section. In the y text field, type (bars\_across\_width-1)/2\* width\_spacing.
- 8 Locate the Starting Point section. In the z text field, type layer\_spacing\_first.
- 9 Locate the Endpoint section. In the z text field, type layer\_spacing\_first.
- **10** Locate the **Selections of Resulting Entities** section. Find the **Cumulative selection** subsection. Click **New**.

II In the New Cumulative Selection dialog box, type bars\_inhalf in the Name text field.I2 Click OK.

## Array I (arr1)

- I In the Geometry toolbar, click 💭 Transforms and choose Array.
- 2 In the Settings window for Array, locate the Input section.
- 3 From the Input objects list, choose bars\_inhalf.
- 4 Locate the Size section. In the y size text field, type floor (bars\_across\_width/2).
- 5 Locate the **Displacement** section. In the y text field, type -width\_spacing.

#### Line Segment 2 (Is2)

I In the Geometry toolbar, click  $\bigoplus$  More Primitives and choose Line Segment.

- 2 In the Settings window for Line Segment, locate the Starting Point section.
- 3 From the Specify list, choose Coordinates.
- 4 Locate the Endpoint section. From the Specify list, choose Coordinates.
- 5 In the x text field, type length/2.
- 6 Locate the Starting Point section. In the z text field, type layer\_spacing\_first.
- 7 Locate the **Endpoint** section. In the z text field, type layer\_spacing\_first.
- 8 Locate the Selections of Resulting Entities section. Find the Cumulative selection subsection. Click New.

9 In the New Cumulative Selection dialog box, type bars\_midplane in the Name text field.10 Click OK.

Array 2 (arr2)

- I In the Geometry toolbar, click 💭 Transforms and choose Array.
- 2 Select the objects arr1(1,1,1), arr1(1,2,1), arr1(1,3,1), and ls2 only.
- 3 In the Settings window for Array, locate the Size section.
- 4 In the z size text field, type bar\_layers.
- 5 Locate the Displacement section. In the z text field, type layer\_spacing.

Mirror I (mir I)

I In the Geometry toolbar, click 💭 Transforms and choose Mirror.

2 Select all six bars.

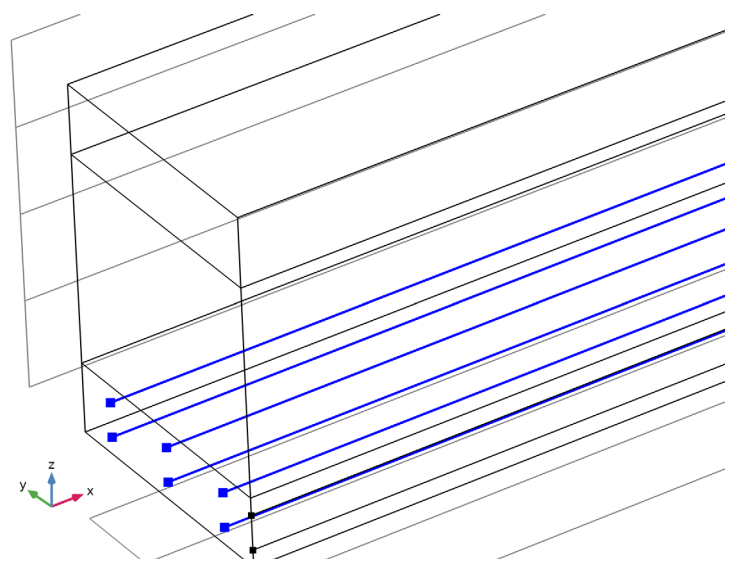

- 3 In the Settings window for Mirror, locate the Point on Plane of Reflection section.
- 4 In the z text field, type height/2.
- 5 Click 🟢 Build All Objects.
- 6 Locate the Input section. Select the Keep input objects check box.
- 7 Click 📗 Build All Objects.

## Form Union (fin)

- I In the Model Builder window, under Component I (compl)>Geometry I click Form Union (fin).
- 2 In the Settings window for Form Union/Assembly, locate the Form Union/Assembly section.
- **3** From the Action list, choose Form an assembly.
- 4 Clear the **Create pairs** check box.

## Line Segment 2 (Is2)

Bars in the symmetry plane must be created only in case of odd number of bars. Add an if condition to the creation of the first bar.

If I (if I)

- I In the Geometry toolbar, click 🗐 Programming and choose Add Before Selected>If.
- 2 In the Settings window for If, locate the If section.

3 In the **Condition** text field, type mod(bars\_across\_width,2)==1.

## End If I (endif1)

- I In the Geometry toolbar, click 🧮 Programming and choose Add After Selected>End If.
- 2 In the Settings window for End If, click 🟢 Build All Objects.

#### DEFINITIONS

## bars

- I In the **Definitions** toolbar, click 📑 **Union**.
- 2 In the Settings window for Union, type bars in the Label text field.
- 3 Locate the Geometric Entity Level section. From the Level list, choose Edge.
- **4** Locate the **Input Entities** section. Under **Selections to add**, click + **Add**.
- 5 In the Add dialog box, in the Selections to add list, choose bars\_inhalf and bars\_midplane.
- 6 Click OK.

## Deflection

- I In the Definitions toolbar, click 🖉 Nonlocal Couplings and choose Integration.
- 2 In the Settings window for Integration, locate the Source Selection section.
- 3 From the Geometric entity level list, choose Point.
- 4 In the Label text field, type Deflection.
- **5** Select Point 12 only.
- 6 Locate the Advanced section. From the Frame list, choose Material (X, Y, Z).

#### SOLID MECHANICS (SOLID)

#### Linear Elastic Material I

To model the failure of the material, add a material model to the Solid Mechanics interface.

I In the Model Builder window, under Component I (comp1)>Solid Mechanics (solid) click Linear Elastic Material I.

#### Concrete I

- I In the Physics toolbar, click 戻 Attributes and choose Concrete.
- 2 In the Settings window for Concrete, locate the Concrete Model section.
- 3 From the Material model list, choose Ottosen.

#### Symmetry 1

I In the Physics toolbar, click 📄 Boundaries and choose Symmetry.

2 Select Boundaries 2, 5, 8, and 14–16 only.

Rigid Connector I

- I In the Physics toolbar, click 📄 Boundaries and choose Rigid Connector.
- **2** Select Boundaries 1, 4, and 7 only.
- **3** In the Settings window for Rigid Connector, locate the Prescribed Displacement at Center of Rotation section.
- 4 Select the Prescribed in y direction check box.
- 5 Select the Prescribed in z direction check box.
- 6 Locate the Prescribed Rotation section. From the By list, choose Constrained rotation.
- 7 Select the Constrain rotation around x-axis check box.
- 8 Select the Constrain rotation around z-axis check box.

The applied load is controlled through the deflection of the midsurface.

Boundary Load I

- I In the Physics toolbar, click 🔚 Boundaries and choose Boundary Load.
- **2** Select Boundary 10 only.
- 3 In the Settings window for Boundary Load, locate the Force section.
- **4** Specify the  $\mathbf{F}_{\mathbf{A}}$  vector as

| 0    | х |
|------|---|
| 0    | у |
| load | z |

- **5** Click the **5** Show More Options button in the Model Builder toolbar.
- 6 In the Show More Options dialog box, in the tree, select the check box for the node Physics>Equation-Based Contributions.
- 7 Click OK.

Global Equations 1

- I In the Physics toolbar, click 🖄 Global and choose Global Equations.
- 2 In the Settings window for Global Equations, locate the Global Equations section.

**3** In the table, enter the following settings:

| Name | f(u,ut,utt,t)<br>(l)            | Initial value<br>(u_0) (I) | Initial value<br>(u_t0) (1/s) | Description |
|------|---------------------------------|----------------------------|-------------------------------|-------------|
| load | intop1(w)-<br>para*<br>max_defl | 0                          | 0                             |             |

4 Locate the Units section. Click **Select Dependent Variable Quantity**.

5 In the Physical Quantity dialog box, type face in the text field.

- 6 Click Filter.
- 7 In the tree, select Solid Mechanics>Face load (N/m^2).
- 8 Click OK.
- 9 In the Settings window for Global Equations, locate the Units section.
- IO Click Select Source Term Quantity.
- II In the Physical Quantity dialog box, type displ in the text field.
- 12 Click 🔫 Filter.
- I3 In the tree, select General>Displacement (m).
- I4 Click OK.

## TRUSS (TRUSS)

- I In the Model Builder window, under Component I (compl) click Truss (truss).
- 2 In the Settings window for Truss, locate the Edge Selection section.
- **3** From the **Selection** list, choose **bars**.

Change the discretization for the truss elements to match the solid.

Click to expand the **Discretization** section. From the **Displacement field** list, choose **Quadratic**.

Linear Elastic Material I

In the Model Builder window, under Component I (compl)>Truss (truss) click Linear Elastic Material I.

## Plasticity 1

In the Physics toolbar, click 层 Attributes and choose Plasticity.

## Cross-Section Data 1

The bars in the midplane should only use half of the true area.

- I In the Model Builder window, under Component I (compl)>Truss (truss) click Cross-Section Data I.
- 2 In the Settings window for Cross-Section Data, locate the Basic Section Properties section.
- 3 In the A text field, type pi\*(diam\_bar/2)^2\*(0.5+0.5\*Y>0.1[mm]).

Add an **Embedded Reinforcement** multiphysics coupling to connect the bars with the solid domain.

## MULTIPHYSICS

Embedded Reinforcement I (ere I)

- I In the Physics toolbar, click An Multiphysics Couplings and choose Global> Embedded Reinforcement.
- 2 In the Settings window for Embedded Reinforcement, locate the Edge Selection, Embedded Structure section.
- 3 From the Selection list, choose bars\_inhalf.

## ADD MATERIAL

- I In the Home toolbar, click 🙀 Add Material to open the Add Material window.
- 2 Go to the Add Material window.
- 3 In the tree, select Built-in>Concrete.
- 4 Click Add to Component in the window toolbar.
- 5 In the tree, select Built-in>Structural steel.
- 6 Click Add to Component in the window toolbar.
- 7 In the Home toolbar, click 🙀 Add Material to close the Add Material window.

## MATERIALS

Concrete (mat1)

- I In the Model Builder window, under Component I (compl)>Materials click Concrete (matl).
- 2 In the Settings window for Material, locate the Material Contents section.

**3** In the table, enter the following settings:

| Property             | Variable  | Value | Unit | Property<br>group          |
|----------------------|-----------|-------|------|----------------------------|
| Compressive strength | sigmauc   | 20e6  | Pa   | Yield stress<br>parameters |
| Ottosen a parameter  | aOttosen  | 1.3   | I    | Ottosen                    |
| Ottosen b parameter  | bOttosen  | 3.2   | I    | Ottosen                    |
| Size factor          | klOttosen | 11.8  | I    | Ottosen                    |
| Shape factor         | k2Ottosen | 0.98  | I    | Ottosen                    |

Structural steel (mat2)

- I In the Model Builder window, click Structural steel (mat2).
- 2 In the Settings window for Material, locate the Geometric Entity Selection section.
- 3 From the Geometric entity level list, choose Edge.
- 4 From the Selection list, choose bars.
- 5 Locate the Material Contents section. In the table, enter the following settings:

| Property                     | Variable | Value    | Unit | Property group                  |
|------------------------------|----------|----------|------|---------------------------------|
| Initial yield stress         | sigmags  | 100[MPa] | Pa   | Elastoplastic material<br>model |
| lsotropic tangent<br>modulus | Et       | 20[GPa]  | Pa   | Elastoplastic material<br>model |

#### MESH I

Edge I

- I In the Mesh toolbar, click  $\bigwedge$  Boundary and choose Edge.
- 2 In the Settings window for Edge, locate the Edge Selection section.
- **3** From the **Selection** list, choose **bars**.

## Distribution I

- I Right-click Edge I and choose Distribution.
- 2 In the Settings window for Distribution, locate the Distribution section.
- 3 In the Number of elements text field, type 20\*mesh\_par.

#### Mapped I

I In the Mesh toolbar, click  $\bigwedge$  Boundary and choose Mapped.

**2** Select Boundaries 1, 4, and 7 only.

## Distribution I

- I Right-click Mapped I and choose Distribution.
- **2** Select Edges 4 and 10 only.
- **3** In the Settings window for Distribution, locate the Distribution section.
- 4 In the Number of elements text field, type 6\*mesh\_par.

#### Distribution 2

- I In the Model Builder window, right-click Mapped I and choose Distribution.
- **2** Select Edges 1 and 7 only.
- 3 In the Settings window for Distribution, locate the Distribution section.
- 4 In the Number of elements text field, type 2\*mesh\_par.

## Swept I

In the Mesh toolbar, click A Swept.

## Distribution I

- I Right-click Swept I and choose Distribution.
- 2 In the Settings window for Distribution, locate the Distribution section.
- 3 In the Number of elements text field, type 20\*mesh\_par.
- 4 In the Model Builder window, right-click Mesh I and choose Build All.
- **5** Click the **V Go to Default View** button in the **Graphics** toolbar.

The mesh should look like the one in Figure 2.

## WITHOUT BARS

The first study solves only the linear elastic problem in the concrete beam without the reinforcement bars.

- I In the Model Builder window, click Study I.
- 2 In the Settings window for Study, type Without Bars in the Label text field.

#### Step 1: Stationary

- I In the Model Builder window, under Without Bars click Step I: Stationary.
- 2 In the Settings window for Stationary, locate the Physics and Variables Selection section.
- **3** Select the Modify model configuration for study step check box.
- 4 In the tree, select Component I (compl)>Solid Mechanics (solid)> Linear Elastic Material I>Concrete I.

- 5 Right-click and choose **Disable**.
- 6 In the tree, select Component I (compl)>Truss (truss).
- 7 Click 🖉 Disable in Model.
- 8 In the tree, select Component I (compl)>Multiphysics>Embedded Reinforcement I (erel).
- 9 Click 📿 Disable in Model.

IO Click to expand the Study Extensions section. Select the Auxiliary sweep check box.

II Click + Add.

**12** In the table, enter the following settings:

| Parameter name                             | Parameter value list | Parameter unit |
|--------------------------------------------|----------------------|----------------|
| para (Parameter used for parametric sweep) | range(0,0.025,1)     |                |

Solution 1 (soll)

- I In the Study toolbar, click **here** Show Default Solver.
- 2 In the Model Builder window, expand the Solution I (soll) node.
- 3 In the Model Builder window, expand the Without Bars>Solver Configurations> Solution 1 (soll)>Stationary Solver 1 node.
- 4 Right-click Without Bars>Solver Configurations>Solution 1 (sol1)>Stationary Solver 1> Parametric 1 and choose Stop Condition.
- 5 In the Settings window for Stop Condition, locate the Stop Expressions section.
- 6 Click + Add.
- 7 In the table, enter the following settings:

| Stop expression  | Stop if    | Active       | Description       |
|------------------|------------|--------------|-------------------|
| comp1.load<-50e3 | True (>=1) | $\checkmark$ | Stop expression 1 |

8 Locate the Output at Stop section. From the Add solution list, choose Step after stop.

9 Clear the Add warning check box.

**IO** In the **Study** toolbar, click **Compute**.

## RESULTS

Mirror 3D I

Add two mirror datasets to plot the entire beam.

I In the Model Builder window, expand the Results>Datasets node.

- 2 Right-click Results>Datasets and choose More 3D Datasets>Mirror 3D.
- 3 In the Settings window for Mirror 3D, locate the Plane Data section.
- 4 From the Plane list, choose **ZX-planes**.

## Mirror 3D 2

- I In the **Results** toolbar, click **More Datasets** and choose **Mirror 3D**.
- 2 In the Settings window for Mirror 3D, locate the Data section.
- 3 From the Dataset list, choose Mirror 3D I.
- 4 Locate the Plane Data section. In the x-coordinate text field, type length/2.

Stress I

- I In the Model Builder window, under Results click Stress (solid).
- 2 In the Settings window for 3D Plot Group, type Stress 1 in the Label text field.
- 3 Locate the Data section. From the Dataset list, choose Mirror 3D 2.
- 4 Locate the Plot Settings section. Clear the Plot dataset edges check box.

Volume 1

- I In the Model Builder window, expand the Stress I node, then click Volume I.
- 2 In the Settings window for Volume, locate the Expression section.
- 3 From the Unit list, choose MPa.
- **4** In the **Stress I** toolbar, click **I Plot**.
- 5 Click the  $\sqrt{-}$  Go to Default View button in the Graphics toolbar.

Before adding a second study, put the first plot group in a separate group.

#### Stress I

In the Model Builder window, right-click Stress I and choose Group.

#### Without Bars

In the Settings window for Group, type Without Bars in the Label text field.

## ADD STUDY

Add a second study to solve the model with the reinforcement bars.

- I In the Home toolbar, click  $\sim\sim$  Add Study to open the Add Study window.
- 2 Go to the Add Study window.
- 3 Find the Studies subsection. In the Select Study tree, select General Studies>Stationary.
- 4 Click Add Study in the window toolbar.

5 In the Home toolbar, click 2 Add Study to close the Add Study window.

## STUDY 2

Step 1: Stationary

- I In the Settings window for Stationary, locate the Physics and Variables Selection section.
- 2 Select the Modify model configuration for study step check box.
- 3 In the tree, select Component I (compl)>Solid Mechanics (solid)> Linear Elastic Material I>Concrete I.
- 4 Click 📿 Disable.
- 5 Locate the Study Extensions section. Select the Auxiliary sweep check box.
- 6 Click + Add.
- 7 In the table, enter the following settings:

| Parameter name                             | Parameter value list | Parameter unit |
|--------------------------------------------|----------------------|----------------|
| para (Parameter used for parametric sweep) | range(0,0.025,1)     |                |

Solution 2 (sol2)

- I In the Study toolbar, click **The Show Default Solver**.
- 2 In the Model Builder window, expand the Solution 2 (sol2) node.
- 3 In the Model Builder window, expand the Study 2>Solver Configurations> Solution 2 (sol2)>Stationary Solver I node.
- 4 Right-click Study 2>Solver Configurations>Solution 2 (sol2)>Stationary Solver I> Parametric I and choose Stop Condition.
- 5 In the Settings window for Stop Condition, locate the Stop Expressions section.
- 6 Click + Add.
- 7 In the table, enter the following settings:

| Stop expression  | Stop if    | Active | Description       |
|------------------|------------|--------|-------------------|
| comp1.load<-50e3 | True (>=1) |        | Stop expression 1 |

8 Locate the Output at Stop section. From the Add solution list, choose Step after stop.

9 Clear the Add warning check box.

- **IO** In the **Model Builder** window, click **Study 2**.
- II In the Settings window for Study, type With Bars in the Label text field.

**12** In the **Study** toolbar, click **= Compute**.

## RESULTS

Mirror 3D 3

- I In the **Results** toolbar, click **More Datasets** and choose **Mirror 3D**.
- 2 In the Settings window for Mirror 3D, locate the Data section.
- 3 From the Dataset list, choose With Bars/Solution 2 (sol2).
- 4 Locate the Plane Data section. From the Plane list, choose ZX-planes.
- 5 In the Y-coordinate text field, type -1e-10.

Mirror 3D 4

- I In the **Results** toolbar, click **More Datasets** and choose **Mirror 3D**.
- 2 In the Settings window for Mirror 3D, locate the Data section.
- 3 From the Dataset list, choose Mirror 3D 3.
- 4 Locate the Plane Data section. In the x-coordinate text field, type length/2.

#### Stress 2

The first default plot shows the von Mises stress, Figure 5. This result can be compared to the result without reinforcement bars, Figure 4.

- I In the Model Builder window, under Results click Stress (solid).
- 2 In the Settings window for 3D Plot Group, type Stress 2 in the Label text field.
- 3 Locate the Data section. From the Dataset list, choose Mirror 3D 4.
- 4 Locate the Plot Settings section. Clear the Plot dataset edges check box.

Volume 1

- I In the Model Builder window, expand the Stress 2 node, then click Volume I.
- 2 In the Settings window for Volume, locate the Expression section.
- 3 From the Unit list, choose MPa.
- 4 In the Stress 2 toolbar, click 💽 Plot.
- **5** Click the **Com Extents** button in the **Graphics** toolbar.

#### Stress in Bars 2

The second default plot shows the axial stress in the bars, Figure 8.

- I In the Model Builder window, under Results click Stress (truss).
- 2 In the Settings window for 3D Plot Group, type Stress in Bars 2 in the Label text field.

- 3 Locate the Data section. From the Dataset list, choose Mirror 3D 4.
- 4 Locate the Plot Settings section. Clear the Plot dataset edges check box.

## Line I

- I In the Model Builder window, expand the Stress in Bars 2 node, then click Line I.
- 2 In the Settings window for Line, locate the Expression section.
- 3 In the **Expression** text field, type truss.sn.
- 4 From the Unit list, choose MPa.
- 5 Locate the Coloring and Style section. Click Change Color Table.
- 6 In the Color Table dialog box, select Wave>WaveLight in the tree.
- 7 Click OK.
- 8 In the Stress in Bars 2 toolbar, click 💿 Plot.
- 9 Click the  $\sqrt{-}$  Go to Default View button in the Graphics toolbar.

Add a plot that shows the force in all bars, Figure 7.

10 In the Home toolbar, click 📕 Add Predefined Plot.

#### ADD PREDEFINED PLOT

- I Go to the Add Predefined Plot window.
- 2 In the tree, select With Bars/Solution 2 (sol2)>Truss>Force (truss).
- 3 Click Add Plot in the window toolbar.
- **4** In the **Home** toolbar, click **I** Add **Predefined Plot**.

## RESULTS

Force in Bars 2

- I In the Model Builder window, under Results click Force (truss).
- 2 In the Settings window for 3D Plot Group, type Force in Bars 2 in the Label text field.
- 3 Locate the Data section. From the Dataset list, choose Mirror 3D 4.
- 4 Locate the Plot Settings section. Clear the Plot dataset edges check box.

#### Line 1

The force in the rebars in the midplane must be multiplied by 2.

- I In the Model Builder window, expand the Force in Bars 2 node, then click Line I.
- 2 In the Settings window for Line, locate the Expression section.
- **3** In the **Expression** text field, type (1+(y==0))\*truss.Nxl.

- 4 In the **Unit** field, type kN.
- 5 Locate the Coloring and Style section. Click Change Color Table.
- 6 In the Color Table dialog box, select Wave>WaveLight in the tree.
- 7 Click OK.
- 8 In the Force in Bars 2 toolbar, click **O** Plot.
- 9 Click the  $\sqrt[4]{}$  Go to Default View button in the Graphics toolbar.

Force in Bars 2, Stress 2, Stress in Bars 2

- I In the Model Builder window, under Results, Ctrl-click to select Stress 2, Stress in Bars 2, and Force in Bars 2.
- 2 Right-click and choose Group.

## With Bars

In the Settings window for Group, type With Bars in the Label text field.

## ADD STUDY

Add a third study to solve the model with concrete plasticity and reinforcement bars.

- I In the Home toolbar, click  $\sim\sim$  Add Study to open the Add Study window.
- 2 Go to the Add Study window.
- 3 Find the Studies subsection. In the Select Study tree, select General Studies>Stationary.
- 4 Click Add Study in the window toolbar.
- 5 In the Home toolbar, click 2 Add Study to close the Add Study window.

#### STUDY 3

Step 1: Stationary

- I In the Settings window for Stationary, locate the Study Extensions section.
- 2 Select the Auxiliary sweep check box.
- 3 Click + Add.
- 4 In the table, enter the following settings:

| Parameter name           | Parameter value list | Parameter unit |
|--------------------------|----------------------|----------------|
| para (Parameter used for | range(0,0.025,1)     |                |
| parametric sweep)        |                      |                |

- 5 In the Model Builder window, click Study 3.
- 6 In the Settings window for Study, locate the Study Settings section.

7 Clear the Generate default plots check box.

Solution 3 (sol3)

- I In the Study toolbar, click **Show Default Solver**.
- 2 In the Model Builder window, expand the Solution 3 (sol3) node.
- 3 In the Model Builder window, expand the Study 3>Solver Configurations> Solution 3 (sol3)>Stationary Solver I node, then click Parametric I.
- 4 In the Settings window for Parametric, click to expand the Continuation section.
- **5** From the **Predictor** list, choose **Constant** to improve the convergence for the elastoplastic case.
- 6 Right-click Study 3>Solver Configurations>Solution 3 (sol3)>Stationary Solver I> Parametric I and choose Stop Condition.
- 7 In the Settings window for Stop Condition, locate the Stop Expressions section.
- 8 Click + Add.
- 9 In the table, enter the following settings:

| Stop expression  | Stop if    | Active       | Description       |  |
|------------------|------------|--------------|-------------------|--|
| comp1.load<-50e3 | True (>=1) | $\checkmark$ | Stop expression 1 |  |

10 Locate the Output at Stop section. From the Add solution list, choose Step after stop.

II Clear the Add warning check box.

**12** In the **Model Builder** window, click **Study 3**.

13 In the Settings window for Study, type With Bars and Ottosen in the Label text field.

**I4** In the **Study** toolbar, click **= Compute**.

## RESULTS

Mirror 3D 5

- I In the **Results** toolbar, click **More Datasets** and choose **Mirror 3D**.
- 2 In the Settings window for Mirror 3D, locate the Data section.
- 3 From the Dataset list, choose With Bars and Ottosen/Solution 3 (sol3).
- 4 Locate the Plane Data section. From the Plane list, choose ZX-planes.
- 5 In the Y-coordinate text field, type -1e-10.

#### Mirror 3D 6

I In the **Results** toolbar, click **More Datasets** and choose **Mirror 3D**.

- 2 In the Settings window for Mirror 3D, locate the Data section.
- 3 From the Dataset list, choose Mirror 3D 5.
- 4 Locate the Plane Data section. In the x-coordinate text field, type length/2.

Duplicate the plots from the previous study to compare results with or without the failure behavior.

With Bars and Ottosen

- I In the Model Builder window, right-click With Bars and choose Duplicate.
- 2 In the Settings window for Group, type With Bars and Ottosen in the Label text field.

Stress 3

- I In the Model Builder window, expand the With Bars and Ottosen node, then click Stress 2.1.
- 2 In the Settings window for 3D Plot Group, type Stress 3 in the Label text field.
- 3 Locate the Data section. From the Dataset list, choose Mirror 3D 6.
- 4 Click → Plot Last.
- **5** Click the 4 **Zoom Extents** button in the **Graphics** toolbar.

Stress in Bars 3

- I In the Model Builder window, under Results>With Bars and Ottosen click Stress in Bars 2.1.
- 2 In the Settings window for 3D Plot Group, type Stress in Bars 3 in the Label text field.
- 3 Locate the Data section. From the Dataset list, choose Mirror 3D 6.
- 4 Click → Plot Last.

Force in Bars 3

- I In the Model Builder window, click Force in Bars 2.1.
- 2 In the Settings window for 3D Plot Group, locate the Data section.
- 3 From the Dataset list, choose Mirror 3D 6.
- 4 In the Label text field, type Force in Bars 3.
- 5 Click → Plot Last.

Add a plot group to visualize the plastic zone like in Figure 12.

#### Plastic Region

- I In the **Results** toolbar, click **I 3D Plot Group**.
- 2 In the Settings window for 3D Plot Group, locate the Data section.

- 3 From the Dataset list, choose Mirror 3D 6.
- 4 In the Label text field, type Plastic Region.

#### Surface 1

- I Right-click Plastic Region and choose Surface.
- 2 In the Settings window for Surface, click Replace Expression in the upper-right corner of the Expression section. From the menu, choose Component I (compl)>Solid Mechanics> Strain>solid.epe - Equivalent plastic strain.
- 3 Locate the Expression section. In the Expression text field, type solid.elemgpmax(solid.epe>0).
- 4 Locate the Coloring and Style section. Clear the Color legend check box.
- 5 Click to expand the Quality section. From the Smoothing list, choose None.

#### Deformation I

Right-click Surface I and choose Deformation.

#### Plastic Region

- I In the Settings window for 3D Plot Group, click to expand the Title section.
- 2 Locate the Plot Settings section. Clear the Plot dataset edges check box.
- 3 Click → Plot Last.
- **4** Click the **J Go to Default View** button in the **Graphics** toolbar.

## SOLID MECHANICS (SOLID)

To model the failure of the material using a damage model, some additional features and properties are added.

#### Linear Elastic Material I

In the Model Builder window, under Component I (comp1)>Solid Mechanics (solid) click Linear Elastic Material I.

#### Damage I

- I In the Physics toolbar, click 📃 Attributes and choose Damage.
- 2 In the Settings window for Damage, locate the Damage section.
- 3 From the Damage model list, choose Mazars damage for concrete.
- **4** From the  $\varepsilon_{eq}$  list, choose **Modified Mazars**.
- 5 Find the Compressive damage evolution subsection. In the  $\varepsilon_{0c}$  text field, type 1e-4.

6 In the  $A_c$  text field, type 1.12.

Notice that **Damage** overrides the **Concrete** node.

- 7 Click the 🐱 Show More Options button in the Model Builder toolbar.
- 8 In the Show More Options dialog box, in the tree, select the check box for the node Physics>Advanced Physics Options.
- 9 Click OK.

Discretization, Linear

I In the Physics toolbar, click 💥 Global and choose Discretization.

For the crack band method, linear shape order for the displacements is preferred.

- 2 In the Settings window for Discretization, type Discretization, Linear in the Label text field.
- 3 Locate the Discretization section. From the Displacement field list, choose Linear.

## TRUSS (TRUSS)

In the Model Builder window, under Component I (compl) click Truss (truss).

Discretization, Linear

- I In the Physics toolbar, click 🖄 Global and choose Discretization.
- 2 In the Settings window for Discretization, type Discretization, Linear in the Label text field.

## MATERIALS

Concrete (mat1)

- I In the Model Builder window, under Component I (compl)>Materials click Concrete (matl).
- 2 In the Settings window for Material, locate the Material Contents section.
- **3** In the table, enter the following settings:

| Property                    | Variable | Value      | Unit | Property group             |
|-----------------------------|----------|------------|------|----------------------------|
| Tensile strength            | sigmat   | 2[MPa]     | N/m² | Mazars damage for concrete |
| Fracture energy per<br>area | Gft      | 220[J/m^2] | J/m² | Mazars damage for concrete |

## ADD STUDY

Add a fourth study to solve the model with Mazars damage model and reinforcement bars.

- I In the Home toolbar, click  $\sim\sim$  Add Study to open the Add Study window.
- 2 Go to the Add Study window.
- 3 Find the Studies subsection. In the Select Study tree, select General Studies>Stationary.
- 4 Click Add Study in the window toolbar.
- 5 In the Home toolbar, click  $\stackrel{\text{res}}{\longrightarrow}$  Add Study to close the Add Study window.

Since a linear shape order is used for the displacements, the number of elements is increased by a factor 2 using the mesh par parameter.

## STUDY 4

Parametric Sweep

- I In the Study toolbar, click **Parametric Sweep**.
- 2 In the Settings window for Parametric Sweep, locate the Study Settings section.
- 3 Click + Add.
- **4** In the table, enter the following settings:

| Parameter name                          | Parameter value list | Parameter unit |
|-----------------------------------------|----------------------|----------------|
| mesh_par (Mesh distribution multiplier) | 2                    |                |

Step 1: Stationary

- I In the Model Builder window, click Step I: Stationary.
- 2 In the Settings window for Stationary, locate the Physics and Variables Selection section.
- **3** Select the Modify model configuration for study step check box.
- 4 In the tree, select Component I (compl)>Solid Mechanics (solid).
- 5 From the Discretization list, choose Discretization, Linear.
- 6 In the tree, select Component I (compl)>Truss (truss).
- 7 From the Discretization list, choose Discretization, Linear.
- 8 Locate the Study Extensions section. Select the Auxiliary sweep check box.
- 9 Click + Add.

**IO** In the table, enter the following settings:

| Parameter name                             | Parameter value list | Parameter unit |
|--------------------------------------------|----------------------|----------------|
| para (Parameter used for parametric sweep) | range(0,0.025,1)     |                |

- II In the Model Builder window, click Study 4.
- 12 In the Settings window for Study, locate the Study Settings section.
- **I3** Clear the **Generate default plots** check box.

Solution 4 (sol4)

- I In the Study toolbar, click **The Show Default Solver**.
- 2 In the Model Builder window, expand the Solution 4 (sol4) node.
- 3 In the Model Builder window, expand the Study 4>Solver Configurations> Solution 4 (sol4)>Stationary Solver 1 node.
- 4 Right-click Study 4>Solver Configurations>Solution 4 (sol4)>Stationary Solver I> Parametric I and choose Stop Condition.
- 5 In the Settings window for Stop Condition, locate the Stop Expressions section.
- 6 Click + Add.
- 7 In the table, enter the following settings:

| Stop expression  | Stop if    | Active       | Description       |
|------------------|------------|--------------|-------------------|
| comp1.load<-50e3 | True (>=1) | $\checkmark$ | Stop expression 1 |

8 Locate the Output at Stop section. From the Add solution list, choose Step after stop.

9 Clear the Add warning check box.

**IO** In the **Model Builder** window, click **Study 4**.

II In the Settings window for Study, type With Bars and Damage in the Label text field.

**12** In the **Study** toolbar, click **= Compute**.

## RESULTS

Mirror 3D 7

- I In the **Results** toolbar, click **More Datasets** and choose **Mirror 3D**.
- 2 In the Settings window for Mirror 3D, locate the Data section.
- 3 From the Dataset list, choose With Bars and Damage/Solution 4 (sol4).
- 4 Locate the Plane Data section. From the Plane list, choose ZX-planes.
- 5 In the Y-coordinate text field, type -1e-10.

#### Mirror 3D 8

- I In the **Results** toolbar, click **More Datasets** and choose **Mirror 3D**.
- 2 In the Settings window for Mirror 3D, locate the Data section.

- 3 From the Dataset list, choose Mirror 3D 7.
- 4 Locate the Plane Data section. In the x-coordinate text field, type length/2.

#### With Bars and Damage

- I In the Model Builder window, right-click With Bars and choose Duplicate.
- 2 In the Settings window for Group, type With Bars and Damage in the Label text field.

#### Stress 4

- I In the Model Builder window, expand the With Bars and Damage node, then click Stress 2.1.
- 2 In the Settings window for 3D Plot Group, type Stress 4 in the Label text field.
- 3 Locate the Data section. From the Dataset list, choose Mirror 3D 8.

Change the plot variable to show the damaged stress measure (Figure 11).

## Volume 1

- I In the Model Builder window, expand the Stress 4 node, then click Volume I.
- 2 In the Settings window for Volume, locate the Expression section.
- 3 In the **Expression** text field, type solid.gpeval(solid.misesd).
- 4 Click → Plot Last.
- **5** Click the  $4 \rightarrow$  **Zoom Extents** button in the **Graphics** toolbar.

#### Stress in Bars 4

- I In the Model Builder window, under Results>With Bars and Damage click Stress in Bars 2.1.
- 2 In the Settings window for 3D Plot Group, type Stress in Bars 4 in the Label text field.
- 3 Locate the Data section. From the Dataset list, choose Mirror 3D 8.
- 4 Click → Plot Last.

#### Force in Bars 4

- I In the Model Builder window, click Force in Bars 2.1.
- 2 In the Settings window for 3D Plot Group, locate the Data section.
- 3 From the Dataset list, choose Mirror 3D 8.
- 4 In the Label text field, type Force in Bars 4.
- 5 Click → Plot Last.

Add a plot group to visualize the damage and reproduce Figure 13.

#### Damage

- I In the Results toolbar, click 间 3D Plot Group.
- 2 In the Settings window for 3D Plot Group, locate the Data section.
- 3 From the Dataset list, choose Mirror 3D 8.
- 4 In the Label text field, type Damage.

#### Surface 1

- I Right-click Damage and choose Surface.
- 2 In the Settings window for Surface, locate the Expression section.
- **3** In the **Expression** text field, type solid.elemavg(solid.dmg).
- 4 Locate the Quality section. From the Resolution list, choose No refinement.
- 5 From the Smoothing list, choose None.

#### Deformation I

Right-click Surface I and choose Deformation.

#### Damage

- I In the Settings window for 3D Plot Group, locate the Plot Settings section.
- 2 Clear the **Plot dataset edges** check box.
- 3 Click → Plot Last.
- **4** Click the **J Go to Default View** button in the **Graphics** toolbar.

Add an additional plot group to visualize the active cracks and reproduce Figure 14.

#### Cracks

- I In the Results toolbar, click 间 3D Plot Group.
- 2 In the Settings window for 3D Plot Group, locate the Data section.
- 3 From the Dataset list, choose Mirror 3D 8.
- 4 In the Label text field, type Cracks.

#### Surface 1

- I Right-click Cracks and choose Surface.
- 2 In the Settings window for Surface, click Replace Expression in the upper-right corner of the Expression section. From the menu, choose Component I (comp1)>Solid Mechanics> Damage>solid.eeq - Equivalent strain.
- 3 Locate the Expression section. In the Expression text field, type solid.elemgpmax(solid.eeq>2e-3).

- 4 Locate the Coloring and Style section. Click Change Color Table.
- 5 In the Color Table dialog box, select Linear>GrayScale in the tree.
- 6 Click OK.
- 7 In the Settings window for Surface, locate the Coloring and Style section.
- 8 From the Color table transformation list, choose Reverse.
- 9 Locate the Quality section. From the Resolution list, choose No refinement.
- **IO** From the **Smoothing** list, choose **None**.

#### Deformation 1

Right-click Surface I and choose Deformation.

## Cracks

- I In the Settings window for 3D Plot Group, locate the Plot Settings section.
- 2 Clear the Plot dataset edges check box.
- 3 Click → Plot Last.
- **4** Click the **V Go to Default View** button in the **Graphics** toolbar.

## SOLID MECHANICS (SOLID)

Add a fifth study to solve the linear elastic model using fibers instead of the Truss interface.

## Linear Elastic Material I

In the Model Builder window, under Component I (comp1)>Solid Mechanics (solid) click Linear Elastic Material I.

Fiber 1

I In the Physics toolbar, click 📃 Attributes and choose Fiber.

Apply fibers only on the top and bottom layer of the beam. The fiber are made of steel.

- 2 In the Settings window for Fiber, locate the Domain Selection section.
- **3** In the list, select **2**.
- 4 Click Remove from Selection.
- **5** Select Domains 1 and 3 only.
- 6 Locate the Fiber Model section. From the Material list, choose Structural steel (mat2).
- 7 In the  $v_{\text{fiber}}$  text field, type v\_reinforcement.

The **Embedded Reinforcement** multiphysics coupling used to connect the bars with the solid domain does not replace the stiffness of the concrete with the trusses' one in the overlapping region. This implies that the actual stiffness of the bar and concrete are

summed. Modify the Young's modulus as the sum of the steel and concrete Young's modulus.

8 From the  $E_{\rm fiber}$  list, choose User defined. In the associated text field, type mat1.Enu.E+ mat2.Enu.E.

## ADD STUDY

- I In the Home toolbar, click  $\stackrel{\sim}{\sim}$  Add Study to open the Add Study window.
- 2 Go to the Add Study window.
- 3 Find the Studies subsection. In the Select Study tree, select General Studies>Stationary.
- 4 Find the Physics interfaces in study subsection. In the table, clear the Solve check box for Truss (truss).
- 5 Find the Multiphysics couplings in study subsection. In the table, clear the Solve check box for Embedded Reinforcement 1 (erel).
- 6 Click Add Study in the window toolbar.
- 7 In the Home toolbar, click  $\stackrel{\sim}{\sim}_1$  Add Study to close the Add Study window.

## STUDY 5

Step 1: Stationary

- I In the Settings window for Stationary, locate the Physics and Variables Selection section.
- 2 Select the Modify model configuration for study step check box.
- 3 In the tree, select Component I (comp1)>Solid Mechanics (solid)> Linear Elastic Material I>Damage I.
- 4 Click 🖉 Disable.
- 5 In the tree, select Component I (compl)>Solid Mechanics (solid)> Linear Elastic Material I>Concrete I.
- 6 Click 🕢 Disable.
- 7 Locate the Study Extensions section. Select the Auxiliary sweep check box.
- 8 Click + Add.
- 9 In the table, enter the following settings:

| Parameter name           | Parameter value list | Parameter unit |
|--------------------------|----------------------|----------------|
| para (Parameter used for | range(0,0.025,1)     |                |
| parametric sweep)        |                      |                |

#### Solution 7 (sol7)

- I In the Study toolbar, click The Show Default Solver.
- 2 In the Model Builder window, expand the Solution 7 (sol7) node.
- 3 In the Model Builder window, expand the Study 5>Solver Configurations> Solution 7 (sol7)>Stationary Solver I node.
- 4 Right-click Study 5>Solver Configurations>Solution 7 (sol7)>Stationary Solver I> Parametric I and choose Stop Condition.
- 5 In the Settings window for Stop Condition, locate the Stop Expressions section.
- 6 Click + Add.
- 7 In the table, enter the following settings:

| Stop expression  | Stop if    | Active       | Description       |
|------------------|------------|--------------|-------------------|
| comp1.load<-50e3 | True (>=1) | $\checkmark$ | Stop expression 1 |

- 8 Locate the Output at Stop section. From the Add solution list, choose Step after stop.
- **9** Clear the **Add warning** check box.
- **IO** In the **Model Builder** window, click **Study 5**.
- II In the Settings window for Study, type With Fibers in the Label text field.
- 12 In the Study toolbar, click 🗧 Compute.

#### RESULTS

#### Mirror 3D 9

- I In the Model Builder window, under Results>Datasets right-click Mirror 3D I and choose Duplicate.
- 2 In the Settings window for Mirror 3D, locate the Data section.
- 3 From the Dataset list, choose With Fibers/Solution 7 (sol7).

#### Mirror 3D 10

- I In the Model Builder window, under Results>Datasets right-click Mirror 3D 2 and choose Duplicate.
- 2 In the Settings window for Mirror 3D, locate the Data section.
- 3 From the Dataset list, choose Mirror 3D 9.

## Stress 5

Modify the default plots to compare the result with reinforcement bars.

I In the Model Builder window, under Results click Stress (solid).

- 2 In the Settings window for 3D Plot Group, type Stress 5 in the Label text field.
- 3 Locate the Plot Settings section. Clear the Plot dataset edges check box.
- 4 Locate the Data section. From the Dataset list, choose Mirror 3D 10.
- 5 In the Model Builder window, expand the Stress 5 node.

#### Volume 1

- I In the Model Builder window, expand the Results>Stress 5>Volume I node, then click Volume I.
- 2 In the Settings window for Volume, locate the Expression section.
- 3 From the Unit list, choose MPa.
- 4 In the Stress 5 toolbar, click 💿 Plot.

Add a plot to display the stress in the embedded fibers

5 In the Home toolbar, click **Market Add Predefined Plot**.

## ADD PREDEFINED PLOT

- I Go to the Add Predefined Plot window.
- 2 In the tree, select With Fibers/Solution 7 (sol7)>Solid Mechanics>Fibers (solid)>Fiber, Linear Elastic Material I (solid).
- **3** Click **Add Plot** in the window toolbar.

## RESULTS

## Stress in Fibers

- I In the Settings window for 3D Plot Group, type Stress in Fibers in the Label text field.
- 2 Locate the Data section. From the Dataset list, choose Mirror 3D 10.
- 3 Locate the Plot Settings section. Clear the Plot dataset edges check box.
- 4 Locate the Title section. In the Parameter indicator text field, type para(10)=0.225.

#### Deformation I

- I In the Model Builder window, expand the Stress in Fibers node.
- 2 Right-click Fiber I and choose Deformation.

Fiber 1

- I In the Settings window for Streamline, locate the Streamline Positioning section.
- 2 In the Separating distance text field, type 0.01.
- 3 Locate the Coloring and Style section. Find the Line style subsection.

4 Select the Radius scale factor check box. In the associated text field, type diam\_bar/2.

#### Color Expression

- I In the Model Builder window, click Color Expression.
- 2 In the Settings window for Color Expression, locate the Expression section.
- **3** From the **Unit** list, choose **MPa**.
- 4 Locate the Coloring and Style section. Click Change Color Table.
- 5 In the Color Table dialog box, select Wave>WaveLight in the tree.
- 6 Click OK.
- 7 In the Stress in Fibers toolbar, click **I** Plot.

## Stress 5, Stress in Fibers

- I In the Model Builder window, under Results, Ctrl-click to select Stress 5 and Stress in Fibers.
- 2 Right-click and choose Group.

#### With Fibers

In the Settings window for Group, type With Fibers in the Label text field.

To compare the deflection of the beam for the five models like in Figure 3, proceed as follows.

#### Deflection

- I In the Home toolbar, click 🚛 Add Plot Group and choose ID Plot Group.
- 2 In the Settings window for ID Plot Group, type Deflection in the Label text field.
- 3 Locate the Data section. From the Parameter selection (para) list, choose Last.
- 4 Click to expand the Title section. From the Title type list, choose Manual.
- 5 In the **Title** text area, type Deflection of the beam.
- 6 Locate the Plot Settings section.
- 7 Select the **x-axis label** check box. In the associated text field, type Position on X-axis.
- 8 Select the y-axis label check box. In the associated text field, type Deflection (mm).

## Line Graph 1

- I Right-click **Deflection** and choose **Line Graph**.
- 2 In the Settings window for Line Graph, locate the Data section.
- 3 From the Dataset list, choose Without Bars/Solution I (soll).
- 4 From the Parameter selection (para) list, choose Last.

- 5 Select Edge 11 only.
- 6 Locate the y-Axis Data section. From the Unit list, choose mm.
- 7 Click Replace Expression in the upper-right corner of the y-Axis Data section. From the menu, choose Component I (compl)>Solid Mechanics>Displacement>Displacement field m>w Displacement field, Z-component.
- 8 Locate the x-Axis Data section. From the Parameter list, choose Expression.
- **9** In the **Expression** text field, type X.
- **10** Click to expand the **Coloring and Style** section. Find the **Line markers** subsection. From the **Marker** list, choose **Cycle**.
- II From the **Positioning** list, choose Interpolated.
- 12 Click to expand the Legends section. Select the Show legends check box.
- **I3** From the Legends list, choose Manual.
- **I4** In the table, enter the following settings:

#### Legends

#### Linear elastic model

Line Graph 2

- I Right-click Line Graph I and choose Duplicate.
- 2 In the Settings window for Line Graph, locate the Data section.
- 3 From the Dataset list, choose With Bars/Solution 2 (sol2).
- 4 Locate the Legends section. In the table, enter the following settings:

#### Legends

Linear elastic model with bars

Line Graph 3

- I In the Model Builder window, under Results>Deflection right-click Line Graph I and choose Duplicate.
- 2 In the Settings window for Line Graph, locate the Data section.
- 3 From the Dataset list, choose With Bars and Ottosen/Solution 3 (sol3).
- 4 Locate the Legends section. In the table, enter the following settings:

#### Legends

Ottosen model with bars

Line Graph 4

- I Right-click Line Graph I and choose Duplicate.
- 2 In the Settings window for Line Graph, locate the Data section.
- 3 From the Dataset list, choose With Bars and Damage/Solution 4 (sol4).
- 4 Locate the Legends section. In the table, enter the following settings:

#### Legends

Mazars model with bars

Line Graph 5

- I Right-click Line Graph I and choose Duplicate.
- 2 In the Settings window for Line Graph, locate the Data section.

3 From the Dataset list, choose With Fibers/Solution 7 (sol7).

**4** Locate the **Legends** section. In the table, enter the following settings:

#### Legends

Linear elastic model with fibers

- **5** Locate the **Coloring and Style** section. Find the **Line markers** subsection. Set the **Number** value to **7**.
- 6 In the **Deflection** toolbar, click **O** Plot.
- 7 Click the **Zoom Extents** button in the **Graphics** toolbar.

To compare the plastic strains in one reinforcement bar in studies 2 to 4, proceed as follows.

#### Plastic Strains

- I In the Home toolbar, click 🚛 Add Plot Group and choose ID Plot Group.
- 2 In the Settings window for ID Plot Group, type Plastic Strains in the Label text field.
- **3** Locate the **Data** section. From the **Parameter selection (para)** list, choose **Last**.
- **4** Locate the **Title** section. From the **Title type** list, choose **Manual**.
- 5 In the Title text area, type Plastic strain in bars.
- 6 Locate the **Plot Settings** section.
- 7 Select the x-axis label check box. In the associated text field, type Position on X-axis.
- 8 Select the y-axis label check box. In the associated text field, type Plastic strains.
- 9 Locate the Legend section. From the Position list, choose Upper left.

#### Line Graph I

- I Right-click Plastic Strains and choose Line Graph.
- 2 In the Settings window for Line Graph, locate the Data section.
- **3** From the **Dataset** list, choose **With Bars/Solution 2 (sol2)**.
- 4 From the Parameter selection (para) list, choose Last.
- **5** Click the **H** Wireframe Rendering button in the Graphics toolbar.
- 6 Select Edge 29 only.
- 7 Click the Wireframe Rendering button in the Graphics toolbar.
- 8 Click Replace Expression in the upper-right corner of the y-Axis Data section. From the menu, choose Component I (compl)>Truss>Strain>truss.epn Plastic axial strain.
- 9 Locate the x-Axis Data section. From the Parameter list, choose Expression.
- **IO** In the **Expression** text field, type X.
- II From the Unit list, choose mm.
- 12 Locate the Legends section. Select the Show legends check box.
- **I3** From the Legends list, choose Manual.

**I4** In the table, enter the following settings:

#### Legends

Linear elastic model with bars

#### Line Graph 2

- I Right-click Line Graph I and choose Duplicate.
- 2 In the Settings window for Line Graph, locate the Data section.
- 3 From the Dataset list, choose With Bars and Ottosen/Solution 3 (sol3).
- **4** Locate the **Legends** section. In the table, enter the following settings:

#### Legends

Ottosen model with bars

#### Line Graph 3

- I In the Model Builder window, under Results>Plastic Strains right-click Line Graph I and choose Duplicate.
- 2 In the Settings window for Line Graph, locate the Data section.
- 3 From the Dataset list, choose With Bars and Damage/Solution 4 (sol4).

4 Locate the Legends section. In the table, enter the following settings:

```
Legends
```

Mazars model with bars

- 5 In the Plastic Strains toolbar, click 💿 Plot.
- 6 Click the  $\longleftrightarrow$  Zoom Extents button in the Graphics toolbar.

To compare the load versus deflection curves of the five models (Figure 15), proceed as follows.

Load vs. Deflection

- I In the Home toolbar, click 🚛 Add Plot Group and choose ID Plot Group.
- 2 In the Settings window for ID Plot Group, type Load vs. Deflection in the Label text field.
- 3 Locate the Title section. From the Title type list, choose Manual.
- 4 In the Title text area, type Load vs. Deflection.
- 5 Locate the Plot Settings section.
- 6 Select the x-axis label check box. In the associated text field, type Deflection (mm).
- 7 Select the y-axis label check box. In the associated text field, type Load (kN/m<sup> 2</sup>).
- 8 Locate the Legend section. From the Position list, choose Lower right.

## Global I

- I Right-click Load vs. Deflection and choose Global.
- 2 In the Settings window for Global, locate the Data section.
- 3 From the Dataset list, choose Without Bars/Solution I (soll).
- 4 Locate the y-Axis Data section. In the table, enter the following settings:

| Expression | Unit   | Description          |
|------------|--------|----------------------|
| -load      | kN/m^2 | Linear elastic model |

5 Locate the x-Axis Data section. From the Parameter list, choose Expression.

**6** In the **Expression** text field, type -intop1(w).

- 7 From the **Unit** list, choose **mm**.
- 8 Click to expand the Coloring and Style section.

Global 2

- I Right-click Global I and choose Duplicate.
- 2 In the Settings window for Global, locate the Data section.
- 3 From the Dataset list, choose With Bars/Solution 2 (sol2).
- 4 Locate the y-Axis Data section. In the table, enter the following settings:

| Expression | Unit   | Description                    |
|------------|--------|--------------------------------|
| -load      | kN/m^2 | Linear elastic model with bars |

Global 3

- I In the Model Builder window, under Results>Load vs. Deflection right-click Global I and choose Duplicate.
- 2 In the Settings window for Global, locate the Data section.
- 3 From the Dataset list, choose With Bars and Ottosen/Solution 3 (sol3).
- 4 Locate the y-Axis Data section. In the table, enter the following settings:

| Expression | Unit   | Description             |
|------------|--------|-------------------------|
| -load      | kN/m^2 | Ottosen model with bars |

Global 4

I Right-click Global I and choose Duplicate.

2 In the Settings window for Global, locate the Data section.

3 From the Dataset list, choose With Bars and Damage/Solution 4 (sol4).

4 Locate the y-Axis Data section. In the table, enter the following settings:

| Expression | Unit   | Description            |
|------------|--------|------------------------|
| -load      | kN/m^2 | Mazars model with bars |

Global 5

- I Right-click Global I and choose Duplicate.
- 2 In the Settings window for Global, locate the Data section.
- 3 From the Dataset list, choose With Fibers/Solution 7 (sol7).
- 4 Locate the y-Axis Data section. In the table, enter the following settings:

| Expression | Unit   | Description                      |
|------------|--------|----------------------------------|
| -load      | kN/m^2 | Linear elastic model with fibers |

5 In the Load vs. Deflection toolbar, click 💽 Plot.

6 Click the + Zoom Extents button in the Graphics toolbar.

Disable Mazars damage in the first three studies and the fibers in the first four studies to make them still runnable.

## WITHOUT BARS

## Step 1: Stationary

- I In the Model Builder window, under Without Bars click Step I: Stationary.
- 2 In the Settings window for Stationary, locate the Physics and Variables Selection section.
- 3 In the tree, select Component I (compl)>Solid Mechanics (solid)> Linear Elastic Material I>Damage I.
- 4 Click 🖉 Disable.
- 5 In the tree, select Component I (comp1)>Solid Mechanics (solid)> Linear Elastic Material I>Fiber I.
- 6 Click 💋 Disable.

## WITH BARS

Step 1: Stationary

- I In the Model Builder window, under With Bars click Step I: Stationary.
- 2 In the Settings window for Stationary, locate the Physics and Variables Selection section.
- 3 In the tree, select Component I (compl)>Solid Mechanics (solid)> Linear Elastic Material I>Damage I.
- 4 Click 📿 Disable.
- 5 In the tree, select Component I (comp1)>Solid Mechanics (solid)> Linear Elastic Material I>Fiber I.
- 6 Click 🕢 Disable.

## WITH BARS AND OTTOSEN

#### Step 1: Stationary

- I In the Model Builder window, under With Bars and Ottosen click Step I: Stationary.
- 2 In the Settings window for Stationary, locate the Physics and Variables Selection section.
- **3** Select the Modify model configuration for study step check box.
- 4 In the tree, select Component I (compl)>Solid Mechanics (solid)> Linear Elastic Material I>Damage I.
- 5 Click 🕢 Disable.

- 6 In the tree, select Component I (comp1)>Solid Mechanics (solid)> Linear Elastic Material I>Fiber I.
- 7 Click 🖉 Disable.

## WITH BARS AND DAMAGE

## Step 1: Stationary

- I In the Model Builder window, under With Bars and Damage click Step I: Stationary.
- 2 In the Settings window for Stationary, locate the Physics and Variables Selection section.
- 3 In the tree, select Component I (comp1)>Solid Mechanics (solid)> Linear Elastic Material I>Fiber I.
- 4 Click 🖉 Disable.